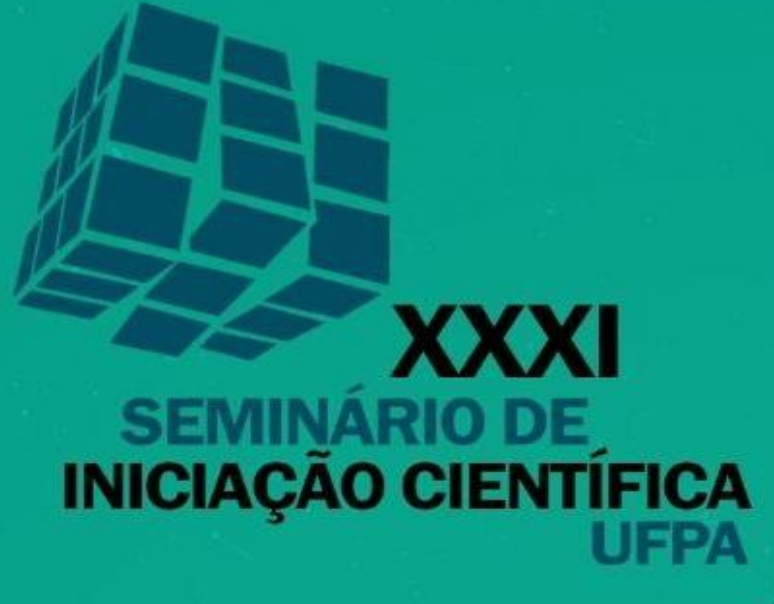

Manual para a Produção de Vídeos SEMINIC 2020

# CIÊNCIA E SOLIDARIEDADE 30 NOV a 04 DEZ

Apoio:

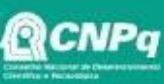

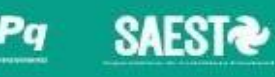

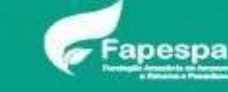

Realização

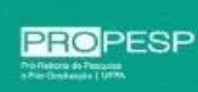

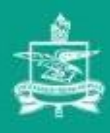

# Manual para a Produção de Vídeos

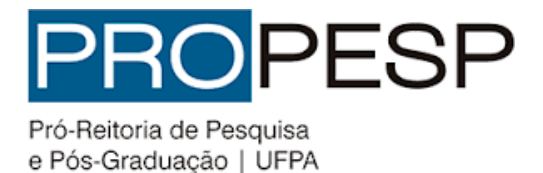

**SEMINIC 2020** 

### **01** Produção

Antes de iniciar a gravação da sua apresentação, atente para as seguintes orientações que devem ser estritamente seguidas:

- I. O arquivo deve ter, no máximo, o tamanho de 250 Mb, a duração de até 3 (três) minutos e o formato MP4.
- II. Escolher um local com boa iluminação e com baixo ruído externo.
- III. Usar notebook ou smartphone, configurar no modo avião, para evitar que notificações ou qualquer alerta de aplicativos interrompam sua gravação.
- IV. Utilizar o smartphone sempre na horizontal e, se possível, fazer uso de um tripé ou qualquer outro objeto que permita melhor estabilização do vídeo durante a gravação.
- V. Primar pela qualidade de imagem, evitar usar camisa/blusa listrada e evitar camisa/blusa completamente brancase o fundo do seu local de gravação for igualmente branco.
- VI. Observar os preceitos éticos e jurídicos referentes ao uso de imagem de terceiros em seu vídeo, além do uso de trechos de obras protegidas por direito autorais.
- VII. Atentar que não é permitido o uso de conteúdo violento, discriminatório, pornográfico ou que viole direitos e/ou propriedade intelectual de terceiros, ou, que infrinja a lei.
- VIII. Apresentar um vídeo de autoria própria e não se resumir à leitura do trabalho. Seja criativo!
- IX. Iniciar o vídeo com a vinheta do SEMINIC 2020, que será disponibilizada no site da PROPESP.
- X. Exibir, após a vinheta, algumas informações introdutórias: título do trabalho, nome do autor e o nome do orientador. Verificar o modelo no Manual para a Produção de Vídeos, disponível neste Link e no site da PROPESP.
- XI. Concluir o vídeo com os créditos finais, agradecimento à UFPA, ao CNPq, PROPESP, SAEST ou FAPESPA (caso seja a modalidade da sua bolsa) e aos patrocinadores. As logomarcas estarão disponíveis no site da Propesp.

IMPORTANTE: O vídeo pode conter a apresentação do bolsista com sua voz e imagem ou, uma apresentação de slide com aúdio.

#### 02 Vinheta

Inicie seu vídeo com a vinheta de abertura do XXXI Seminário de Iniciação Científica, que está disponível aqui e também no site da PROPESP.

## 03 OpenShot

Sugerimos o software Openshot para a edição do vídeo, disponível para sistemas Windows, Linux e Mac. Ele pode ser baixado <u>aqui</u>. O passo a passo para a sua instalação está disponível no site do próprio aplicativo.

### **04** Ediçao do Vídeo

Com o Openshot aberto, você observará uma tela semelhante a da Figura 1, abaixo.

| <u>A</u> rquivo <u>E</u> ditar Título Exibir Ajuda |                             |                 |                   |                   |                 |
|----------------------------------------------------|-----------------------------|-----------------|-------------------|-------------------|-----------------|
| 🗈 🗎 🦀 🦘 🄶 🖶 🖬 🖷                                    |                             |                 |                   |                   |                 |
| Arquivos do Projeto                                | 🖄 Pré-visualização do Vídeo |                 |                   |                   |                 |
| Mostrar Tudo Vídeo Áudio Imagem Filtrar            |                             |                 |                   |                   |                 |
|                                                    |                             |                 |                   |                   |                 |
|                                                    |                             |                 |                   |                   |                 |
|                                                    |                             |                 |                   |                   |                 |
|                                                    |                             |                 |                   |                   |                 |
|                                                    |                             |                 |                   |                   |                 |
|                                                    |                             |                 |                   |                   |                 |
|                                                    |                             |                 |                   |                   |                 |
|                                                    |                             |                 |                   |                   |                 |
| Arquivos do Projeto Transições Efeitos             |                             |                 | 144 44 🕨 66 661   |                   |                 |
| inha do Tempo                                      |                             |                 |                   |                   |                 |
| + > %   ▼ K > I +  +   ⊡                           |                             |                 |                   |                   | 😑 15 segundos   |
| 00:00:00:01                                        | 00:00:45 00:01:00 00        | :01:15 00:01:30 | 00:01:45 00:02:00 | 00:02:15 00:02:30 | 00:02:45 00:03: |
| Faixa 1                                            |                             |                 |                   |                   |                 |
|                                                    |                             |                 |                   |                   |                 |
|                                                    |                             |                 |                   |                   |                 |

Figura 1 - OpenShot

Em seguida, deverá importar para o programa a vinheta de abertura e o seu vídeo. Para isto, selecione o Menu Superior: **Arquivos > Importar Arquivos** ou, pressione as teclas: **CTRL + F.** Estes passos estão ilustrados na Figura 2. Após importados, os ícones dos vídeos serão exibidos na tela esquerda do programa, conforme a Figura 3.

| ٩ | 🥪 * Projeto sem Título [HD            | 720p 30 fps] - 0 | OpenShot Video | Editor |            |
|---|---------------------------------------|------------------|----------------|--------|------------|
|   | <u>A</u> rquivo <u>E</u> ditar Título | Exibir Ajuda     |                |        |            |
|   | 🜏 Novo Projeto                        |                  | Ctrl+N         |        |            |
|   | 📔 Abrir Projeto                       |                  | Ctrl+0         |        |            |
| ľ | Projetos Recentes                     |                  | •              | 回(     | 🗏 Pré-visu |
|   | 😃 Salvar Projeto                      |                  | Ctrl+S         |        |            |
|   | 墜 Salvar Projeto como                 |                  | Ctrl+Shift+S   |        |            |
|   | 👍 Importar Arquivos                   |                  | Ctrl+F         |        |            |
|   | 📕 Escolha o Perfil                    |                  | Ctrl+P         |        |            |
|   | 📰 Importar Projeto                    |                  | ۶.             |        |            |
|   | 🛑 Exportar Projeto                    |                  | •              |        |            |
|   | 👅 <u>S</u> air                        |                  | Ctrl+Q         |        |            |
|   |                                       |                  |                |        |            |

Figura 2 - Importando os Vídeos.

| Mostrar Tudo Vídeo Áudio Imagem Filtrar                                                                                                    |  |
|----------------------------------------------------------------------------------------------------|--|
| Avaration<br>Houseway                                                                                                    |  |
| Chargens a<br>manual of the second second |  |
| vinheta-seminic Cartazes dos Se                                                                                                    |  |
|                                                                                                    |  |
|                                                                                                    |  |
|                                                                                                    |  |
|                                                                                                    |  |

Figura 3 - Tela de exibição dos vídeos importados.

Após a importação, os vídeos devem ser arrastados até a linha do tempo correspondente à Faixa 1. Deve ser movimentado, primeiramente, o vídeo correspondente à vinheta de abertura e, em seguida, o vídeo da sua apresentação. Após a movimentação, você terá uma tela semelhante a da Figura 4. Nesta, algumas observações devem ser pontuadas:

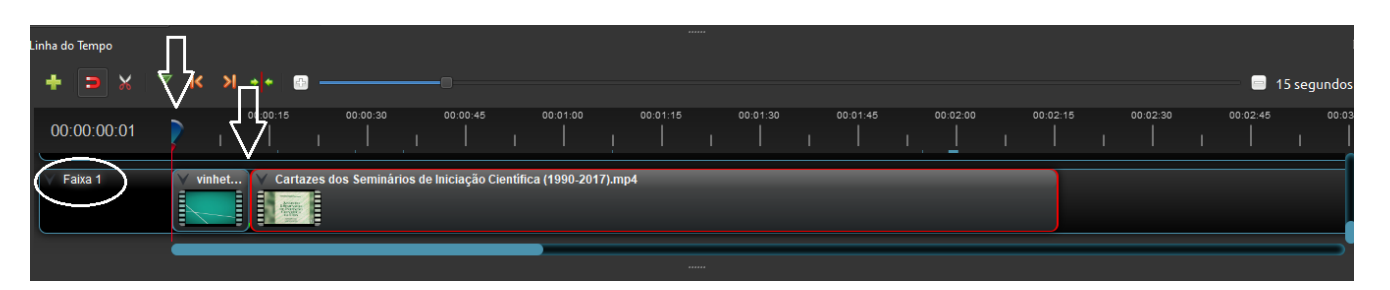

**OBSERVAÇÃO 1:** Os vídeos foram importados para a Faixa 1, então, você deverá procurá-lós na barra de rolagem, pois a mesma está ordenada de forma decrescente.

**OBSERVAÇÃO 2:** Note a posição de início do vídeo de abertura, ela deverá estar "colada" ao botão azul com linha vermelha. Não deverá ficar antes ou após o referido botão.

**OBSERVAÇÃO 3:** O vídeo de apresentação deve estar "colado" ao vídeo de abertura. Isso é importante para que não ocorra um fundo preto entre a transição do vídeo de abertura e o vídeo da sua apresentação.

Para Finalizar, você poderá pré-visualizar seu vídeo clicando no botão de reprodução, conforme demarcado na Figura 5.

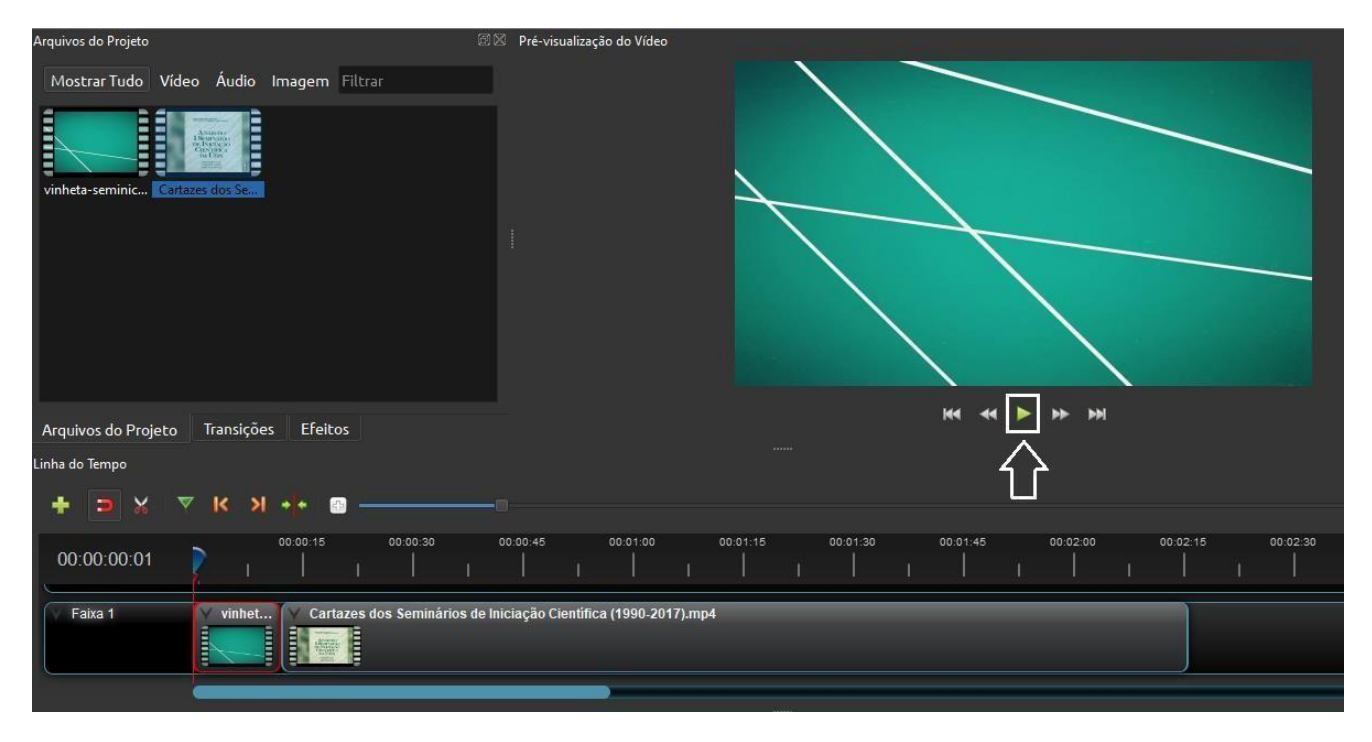

Figura 5 - Pré-Visualização do Vídeo

Até aqui está tudo certo? Então chegou a hora de exportar o vídeo. Para isso, selecione o botão de exportar vídeo, dentre os botões superiores, conforme marcado na Figura 6.

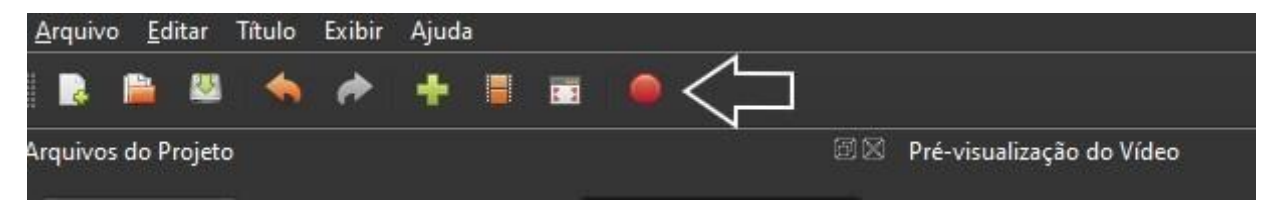

Figura 6 - Exportando o Vídeo

Em seguida, uma janela será aberta conforme a Figura 7. Nela, você nomeará ao seu vídeo e escolherá o local onde salvá-lo. A qualidade do arquivo deverá ser alocada como **médio**, para que o tamanho do arquivo não exceda o limite de 250mb. Após estes procedimentos, clique em **Exportar Vídeo**. Quando a barra de movimentação indicar 100%, seu vídeo estará pronto.

| Nome do Arquivo:                          | Apresentação_AlunoX_OrientadorY  |  |  |  |
|-------------------------------------------|----------------------------------|--|--|--|
| Caminho da Pasta                          | C:/Users/PROPESP/Desktop Navegar |  |  |  |
| Simples Avan                              | çado                             |  |  |  |
| Selecione um I                            | Perfil para começar:             |  |  |  |
| Perfil:                                   | Todos os Formatos 🔹              |  |  |  |
| Selecionar a partir das seguintes opções: |                                  |  |  |  |
| Destino:                                  | CPU MP4 (h.264) -                |  |  |  |
| Perfil de Vídeo:                          | HD 720p 60 fps (1280x720)        |  |  |  |
| Qualidade:                                | Média 👻                          |  |  |  |
|                                           |                                  |  |  |  |
|                                           |                                  |  |  |  |
|                                           |                                  |  |  |  |
|                                           | 0%                               |  |  |  |
|                                           | Exportar Vídeo Cancelar          |  |  |  |

Figura 7 - Escolhendo o Formato do Vídeo.

Após a finalização, você poderá salvar seu projeto clicando no Menu Superior **Arquivos > Salvar Projeto.** Seu vídeo estará pronto para ser enviado ao XXXI Seminário de Iniciação Científica.